## ballejaune

Rendez-vous sur le site <u>https://ballejaune.com/fr</u> puis recherchez le Tennis Club d'Annoeullin dans la barre de recherche. Vous pouvez accéder également directement au portail du TCA via le lien <u>https://ballejaune.com/club/tcannoeullin</u>

Saisissez votre Nom et Prénom et votre mot de passe dans les champs prévus.

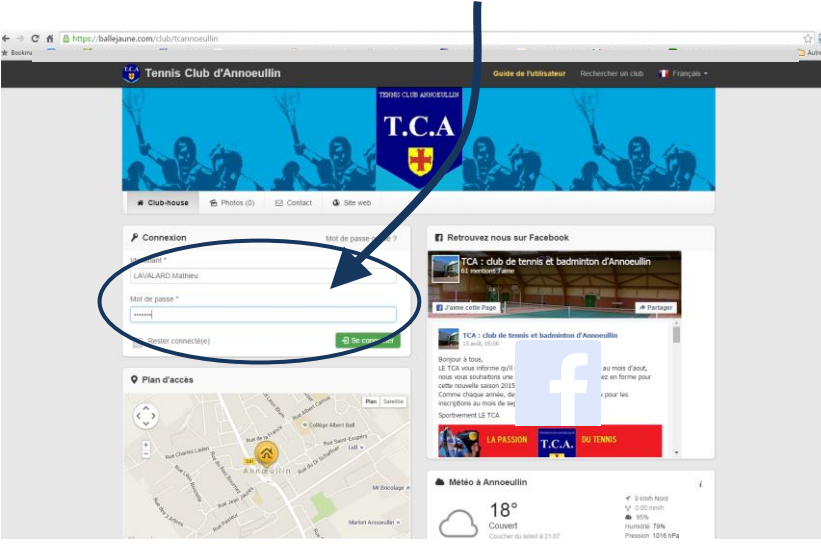

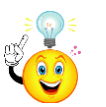

Pour votre première connection, le mot de passe vous a été transmis par mail. Si ce n'est pas le cas, contacter-nous contact@tcannoeullin.fr

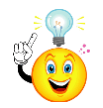

Vous n'avez pas Facebook, pas de soucis. Vous pouvez suivre les actualités du club à partir de cette page.

Renseignez votre **mail** dans la rubique « Mes coordonnées » pour recevoir une confirmation de réservation quand vous, ou votre partenaire, réserve un créneau.

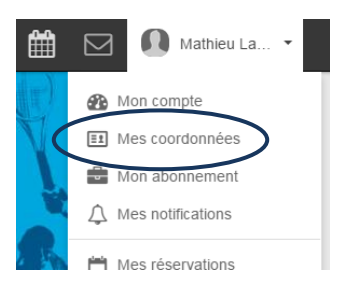

## Pour réserver un créneau

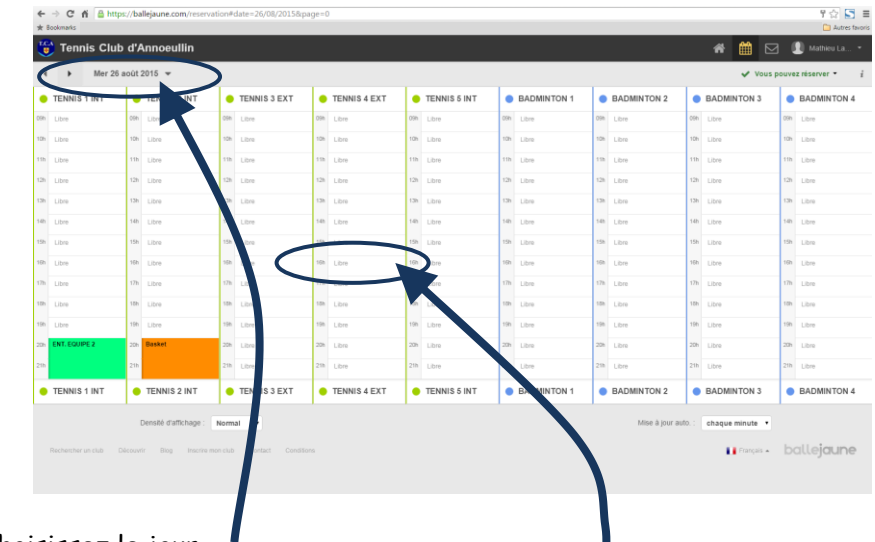

1 - Choisissez le jour

← → ★ Bookn

- 2 Cliquez sur le créneau à réserver, sur le court choisi
- 3 Choisissez votre partenaire ou un invité 🥤

| Retor     Vulder      Retor     Vulder      Retored 2015     Retored 2015     Retored                                                      | Retour      Voider      TENNS 1 NT      Mercred 28 dool 2015     dool 2015     do |  |
|----------------------------------------------------------------------------------------------------|----------------------------------------------------------------------------------------------------|--|
|                                                                                                    | TENNIS 1 INT     Mercred 26 acot 2015     de 150:00 17:00     Common Participant     Alexandre d'Antonnes participant     Alexandre d'Antonnes participant     Alexandre d'Antonnes participant     Alexandre d'Antonnes participant     Alexandre d'Antonnes participant     Alexandre d'Antonnes participant     Alexandre d'Antonnes participant                                                                                                    |  |
| de 1900 at 71:00<br>Getter deut spurit<br>i Vessage direferentises in La sile jean monort est succeptise dire femile () searces inclingent vers<br>contin di provide dirette pour de 1900 anno de accurité. Vest dont interement in jimando de teavere pour pouron<br>i Message direferentises in La sile jean monort est succeptise dire femile () searces in Con-<br>contin di provide dirette pour pour searces in jimando de teavere pour pouron<br>i Message direferentises in La sile jean monort est succeptise direferentie () searces in Con-<br>Rechercher dura paratement est succeptise direferentie () searces in Con-<br>Rechercher dura paratement est succeptise direferenties () searces in Con-<br>direferenties () searces in Con-<br>direferenties () searces () searces | de 16:00 417:00     Concentration Sprain     Aussign of information. La sale pain monet est succeptible d'itre femilier y les services lectrinques vers     Zint de principe d'inverse provide salement de actuals il set donc functionel en d'analacti de réserves pour pouver     autor de salement de actuals de actuals il set donc functionel en d'analacti de réserves pour pouver                                                                                                    |  |
|                                                                                                    | Message d'information. La salle jean monnet est succeptible d'être fermée prés services techniques vers<br>2016 se période d'hiere pour de vaisons de sécurité. Il est donc fortement revolumandé de réserver pour pouvoir<br>utiliser les courts après 2016. Le bureau du T.C.A.                                                                                                    |  |
| X Meenons     2: Ance on initial  Recretered publicationed on particular of descous      the descretered of the descretered of the descretere                                                     |                                                                                                    |  |
| Rectembrie pus stretchoned up partiesant of dessous.                                                                                                    | 11 Membres 12 Avec un invité                                                                                                    |  |
|                                                                                                    | Recherchez puis sélectionnez un partenaire ci-dessous.                                                                                                    |  |
| DUPONT, Henry     BALLDAL, Lone I - NC     BALLDAL, Lone I - NC     BRONT, Xaser      PLote 65: nembers     AdMINISTRATUR. 1001                                                                                                    | Rechercher     A      these partenaires réguliers                                                                                                    |  |
| BALEDI, Love IN     BALEDI, Love IN     BALEDI, Love IN     BALEDI, Love IN     BALEDI, Love IN     BALEDI, Love IN     ADMINISTRATUR. INI                                                                                                    | C DUPONT, Henry                                                                                                    |  |
| PRANK Galaxie      PROT zwie      REGT zwie      REGT zwie      AdmissTrATEUR - 100      AdmissTrATEUR - 100                                                                                                    | F BALLEUL, Lionel - NC                                                                                                    |  |
| # Liste des membres     # Liste des membres     # Admestinitation : 300                                                                                                    | PALAMIN, Guilaume     BRIOIT xavier                                                                                                    |  |
|                                                                                                    |                                                                                                    |  |
|                                                                                                    | L ADMINISTRATEUR - 200                                                                                                    |  |
|                                                                                                    | ANDRIEU, Louis                                                                                                    |  |

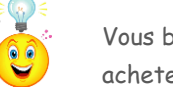

Vous bénéficiez de 2 invitations gratuites par saison. Au-delà, vous pouvez acheter d'autres invitations en contactant le club.